# # **챌린지스퀘어** 외국인유학생 민원신청(온라인)

## 외국인유학생 민원신청(온라인)

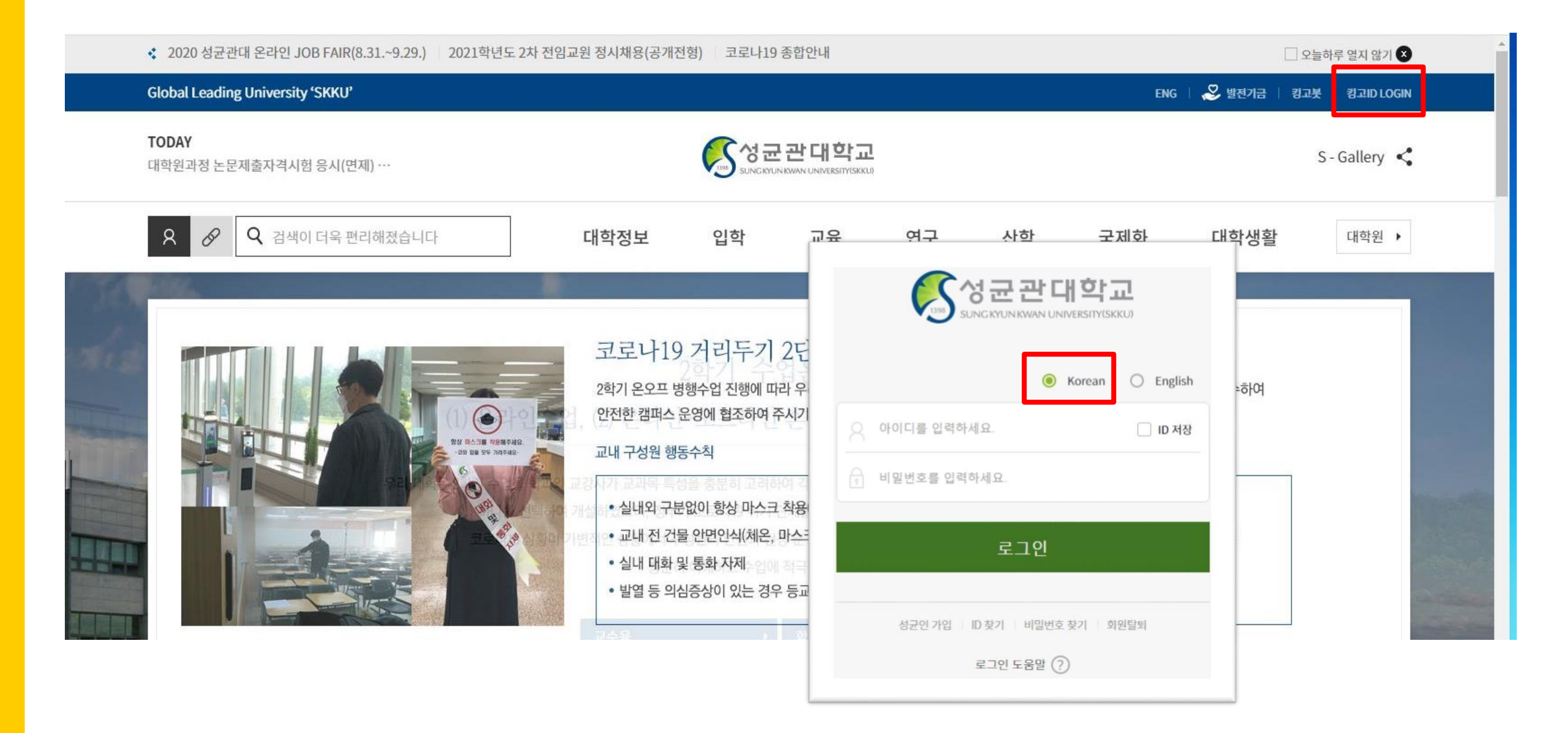

#### GLS> 챌린지스퀘어

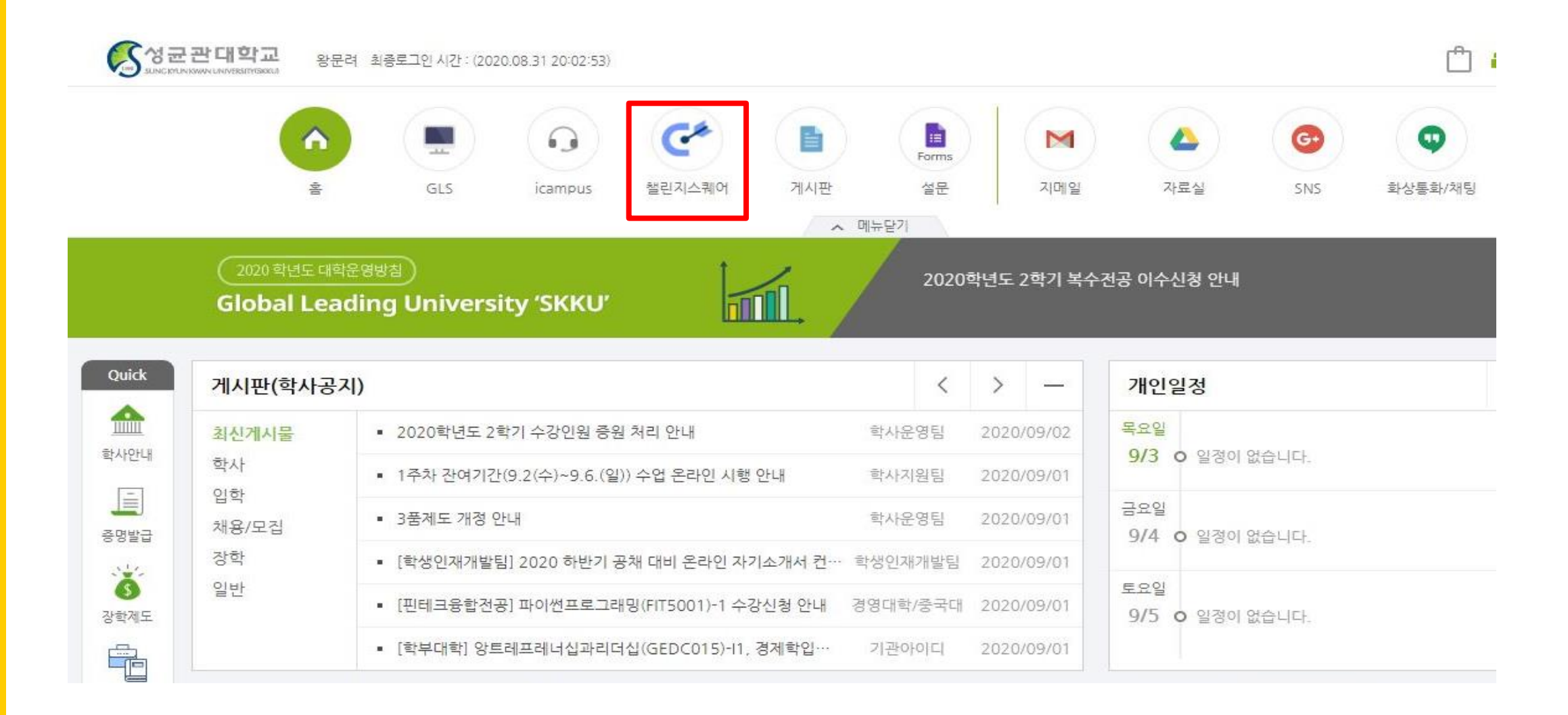

#### GLS> 챌린지스퀘어> 외국인유학생

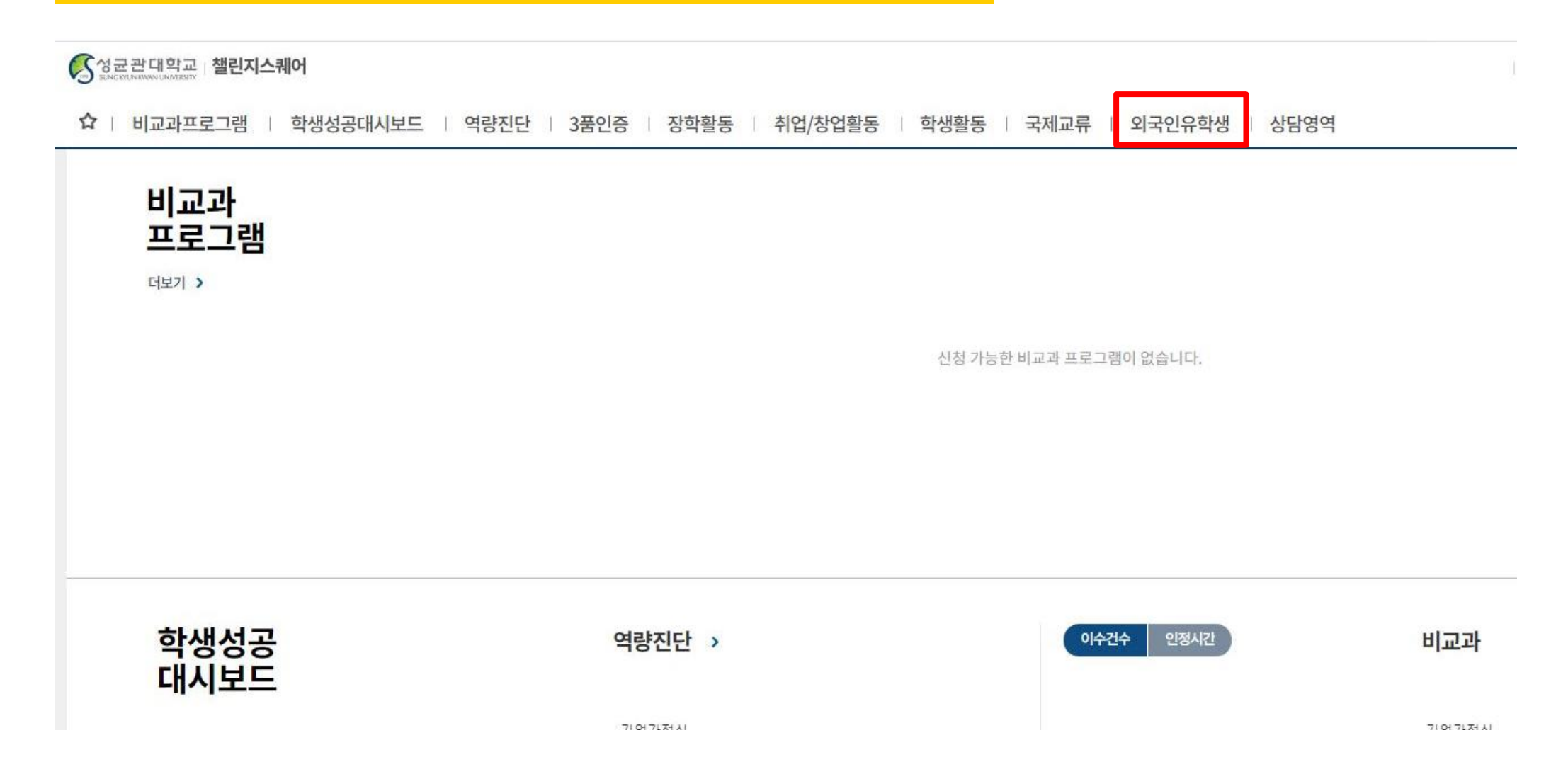

#### GLS> 챌린지스퀘어> 외국인유학생> 민원신청

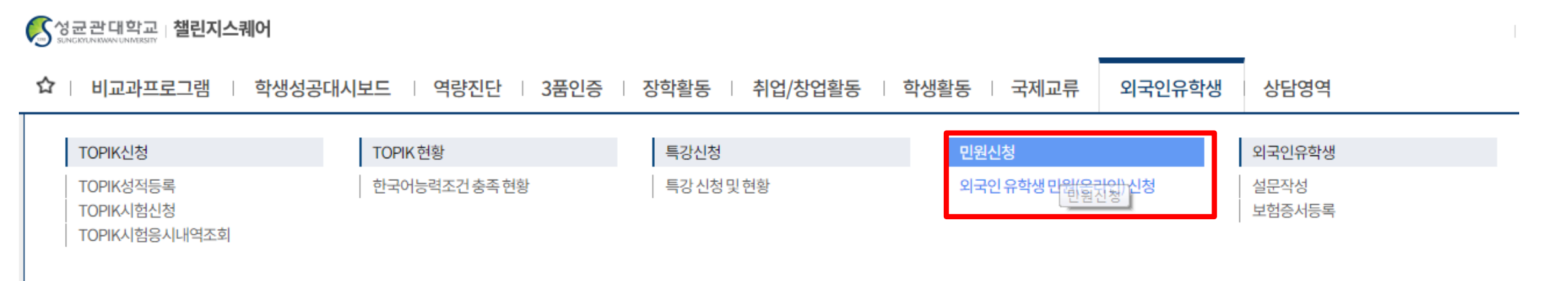

신청 가능한 비교과 프로그램이 없습니다.

| ✿   비교과프로그램   학생성공대시보드   역량진단      | 3품인증   장학      | 활동   취업/창업활동   학생활동   국제교류   외국인유학생   상담영역                             |      |    |
|------------------------------------|----------------|------------------------------------------------------------------------|------|----|
| ■ 외국인유학생민원(온라 ×                    | 이구이으하새 미워서     | (성(유리아)                                                                |      |    |
| 와국인유학생 > 민원신청 > 외국인 유학생 민원(온라인) 신청 | 440#4800       |                                                                        | 1    | 신청 |
| 신청일 2020/08/04 茴 ~ 2020/09/03 茴    | ※ 신청 후 별도로     | 외국인유학생지원팀을 방문할 필요는 없으며, 처리가 완료 되면 파일을 첨부해드립니다.                         |      |    |
| Total 0<br>민원종류                    | 민원종류<br>기타민원내용 | ▼       (학부)초과학기등록에 대한 확인       (대학원)논문지도일정에 대한 지도교수 확인       시간제취업 확인 | 반려사유 |    |
|                                    |                | 체장유저확인시(+ 인캠퍼스 확생 데상)<br>재학생 표준입학허가서 신청                                |      |    |
|                                    | 첨부파일<br>(관리자)  | 가계곤란장학금 신청<br>한국어능력 인증제도 인증서 제출                                        |      |    |
|                                    |                | 3 신청 닫기                                                                |      |    |

| 원(온라인) 신청               |                                                               | 渔(온라인) 신청         |                                                     |        |
|-------------------------|---------------------------------------------------------------|-------------------|-----------------------------------------------------|--------|
| 외국인유학생 민원               | 신청(온라인)                                                       | 외국인유학상            | 생 민원신청(온라인)                                         | $\geq$ |
| ※ 신청 후 별도로              | 르 외국인유학생지원팀을 방문할 필요는 없으며, 처리가 완료 되면 파일을 첨부해드립니다.              | ※ 신청 후            | 후별도로 외국인유학생지원팀을 방문할 필요는 없으며, 처리가 완료 되면 파일을 첨부해드립니다. |        |
| 1 민원종류                  | 「재학생 표준입학허가서 신청 ▼                                             | 민원                | 확인 🗡                                                | •      |
| 기타 민원내용<br>첨부파일<br>(학생) | ✓ 첨부파일       ② 한 파일찾기       삭제         ✓ 시간제취업확인서.hwp (18 KB) | 지다만:<br>침부<br>(학· | 신청하시겠습니까?                                           | 제      |
| 첨부파일<br>(관리자)           | 첨부파일         조회된 데이터가 없습니다.                                   | 침부<br>(관리         | 예 아니오                                               |        |
|                         | 3 신청 닫기                                                       |                   | 신청 닫기                                               |        |

| 외 | 국인유학생 민원신청(온라인)                                           | X          |
|---|-----------------------------------------------------------|------------|
|   | ※ 신청 후 별도로 외국인유학생지원팀을 방문할 필요는 없으며, 처리가 완료 되면 파일을 첨부해드립니다. |            |
|   | 민원; 알림                                                    | <b>_</b>   |
|   | 기타만:<br>신청되었습니다.                                          | 실제<br>(실제) |
|   | 침부<br>(관리<br>                                             | 닫기         |
|   |                                                           |            |

🗘 🗆 비교과프로그램 🔰 학생성공대시보드 👘 역량진단 👘 3품인증 👘 장학활동 👘 취업/창업활동 👘 학생활동 👘 국제교류 👘 외국인유학생 👘 상담영역

☆ 외국인유학생 > 민원신청 > 외국인 유학생 민원(온라인) 신청

신청일 2020/08/04 茴 ~ 2020/09/03 茴

출 조회

#### Total 1/2

| 민원종류            | 캠퍼스 | 처리상태 | 신청일        | 처리일        | 반려사유     |
|-----------------|-----|------|------------|------------|----------|
| 초과 학기 등록에 대한 확인 | 인사캠 | 반려   | 2020/09/03 | 2020/09/03 | 추가 서류 요청 |
| 시간제취업 확인        | 인사캠 | 신청취소 | 2020/09/03 |            |          |
| 시간제취업 확인        | 인사캠 | 승인   | 2020/09/03 | 2020/09/03 |          |

# '신청취소': 담당자 확인 전 신청 취소
# '승인': 정상 접수 → 첨부파일 다운로드
# '반려': 접수 불가 → 사유 확인 → 재신청
(추가 서류를 요청 받을 수 있습니다)

| !원(온라인) 신청                      |                                              |                                                       |
|---------------------------------|----------------------------------------------|-------------------------------------------------------|
| 9/(<br>9/(<br>※ 신청 후 별도로 외국인유학상 | !) 생지원팀을 방문할 필요는 없으며, 처리가 완료 되면 파일을 첨부해드립니다. |                                                       |
| 민원종류 시간제취<br>기타민원내용             | 업 확인 ▼                                       | # '신청취소': 담당자 확인 전 신청 취소<br># '승인': 정상 접수 → 첨부파일 다운로드 |
| 철부파일<br>(학생)                    | 사일 파일찾기 _ 삭제<br>간제취업확인서.hwp (18 K8)          | # '만려': 접수 물가 → 자유 확인 → 재신성<br>(추가 서류를 요청 받을 수 있습니다)  |
| 첨부파일<br>(관리자)                   | 사일<br>간제취업 확인서.pdf(1 ₩8)                     |                                                       |
|                                 | 닫기                                           |                                                       |

### # 온라인신청만 가능하므로, 신청 후 별도로 외 국인유학생지원팀에 방문할 필요는 없습니다.

# 신청일로부터 5일이 소요되며, 신청 처리상태 는 온라인으로 확인 가능합니다.